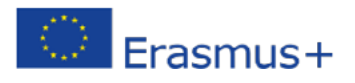

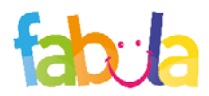

# Ürünler FIELDS – Girişimcilik Eğitimi

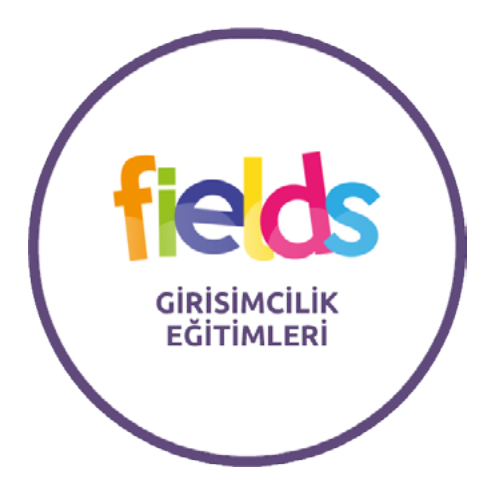

Bu proje Avrupa Komisyonu desteği ile finanse edilmiştir. Bu yayın sadece yazarın görüşlerini yansıtmaktadır ve Komisyon burada yer alan bilgilerin herhangi bir şekilde kullanımından sorumlu tutulamaz. "FIELDS – Girişimcilik Eğitimi" OER (Açık Eğitim Kaynağı), tüm ortaklık dillerinde mevcuttur ve çocuklara iş kurmak için temel becerileri kazanmalarını sağlamayı amaçlar.

Özellikle, OER, aşağıdaki gibi düzenlenen üç Öğretim Birimi'nden oluşur.

- Ünite 1: Girişimcilik becerileri
- Ünite 2: İşletmedeki kişisel nitelikler
- Ünite 3: Kendi işinizi yönetme

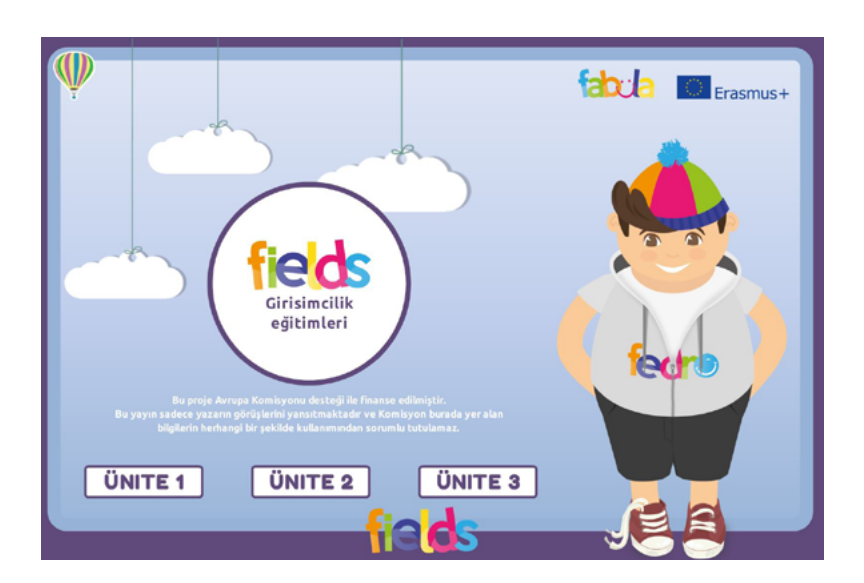

Ünite 1: Girişimcilik becerileri aşağıdaki şekilde düzenlenmiştir:

- İşletme nedir?
- Beceri ve Davranışlar
- Girişimcilik becerileri geliştirir
- Kurumsal becerilerin geliştirilmesi
- Beceri ve Davranışlar ne zaman, nerede ve neden?

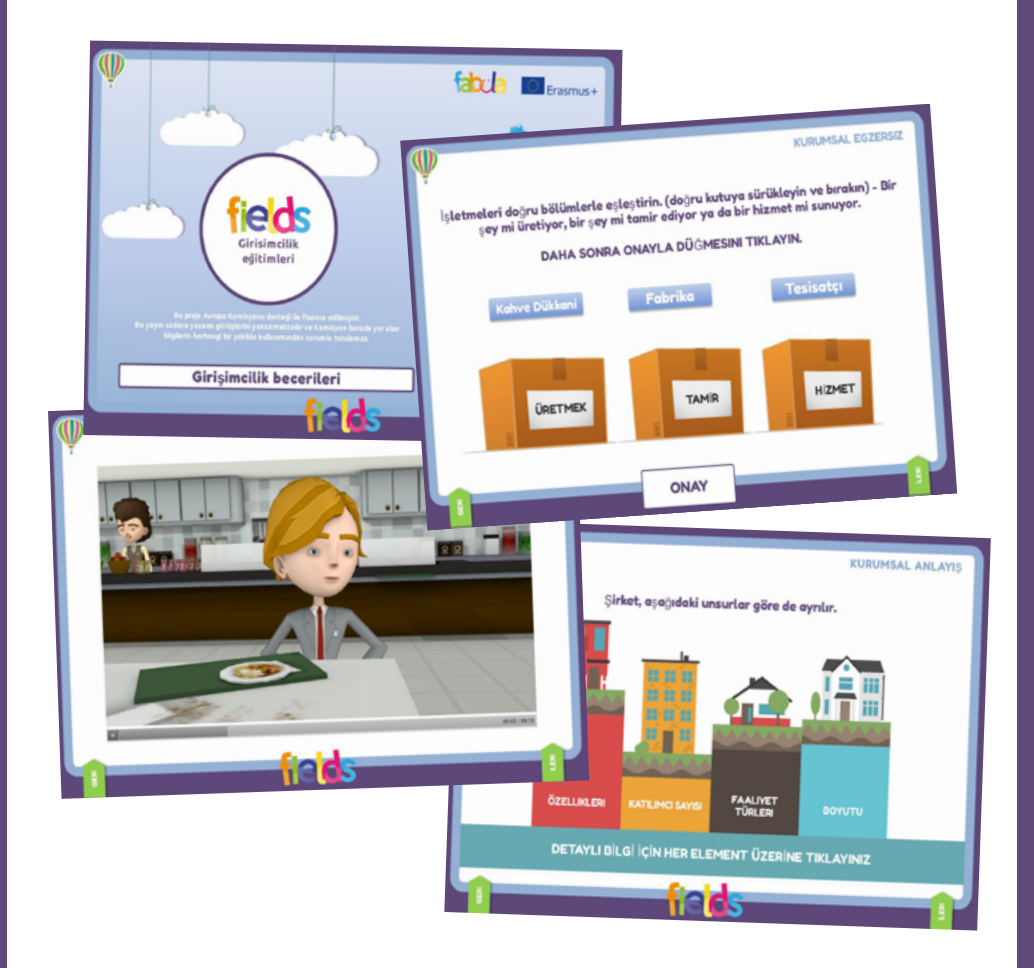

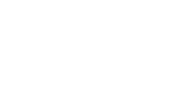

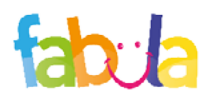

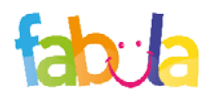

### Nasıl erişilir?

## Ünite 2

Ünite 2: İşletmedeki kişisel nitelikler aşağıdaki şekilde düzenlenmiştir:

- İşteki kişisel nitelikler
- Zayıf yönlerini ve zevk alanlarını analiz etme
- Beceri ve bilgi seviyeleri
- Beceri ve bilgi düzeylerini geliştirme

# Ünite 3

Ünite 3: Kendi işinizi yönetme aşağıdaki şekilde düzenlenmiştir:

- İş için fikir geliştirilmesi
- İşyerindeki fayda ve risklerin değerlendirilmesi
- Riskleri ve fırsatları belirleme

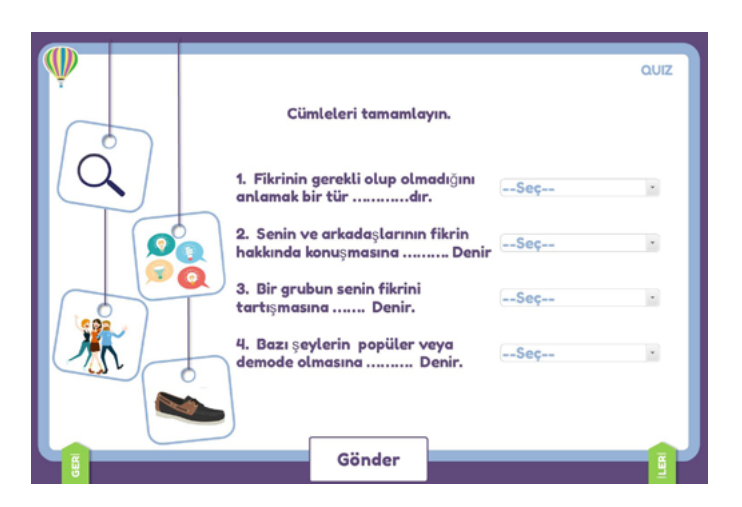

ALANLAR - Girişimcilik Eğitimi AÖK (Açık Öğretim Kaynağı), aşağıdaki adresteki bir demo sürümünde mevcuttur: http://fabula.conform.it/tr/fedro/girisimcilikegitimleri/. AÖK'ün tamamına erişebilmek için, sağ üst köşedeki kutuya kulanıcı adı ve şifreyle giriş yapmalısınız, educare.conform.it platformuna erişimi için kimlik bilgilerinizin olması gerekir, giriş yapabilmek için aşağıda belirlenen yolu izleyin:

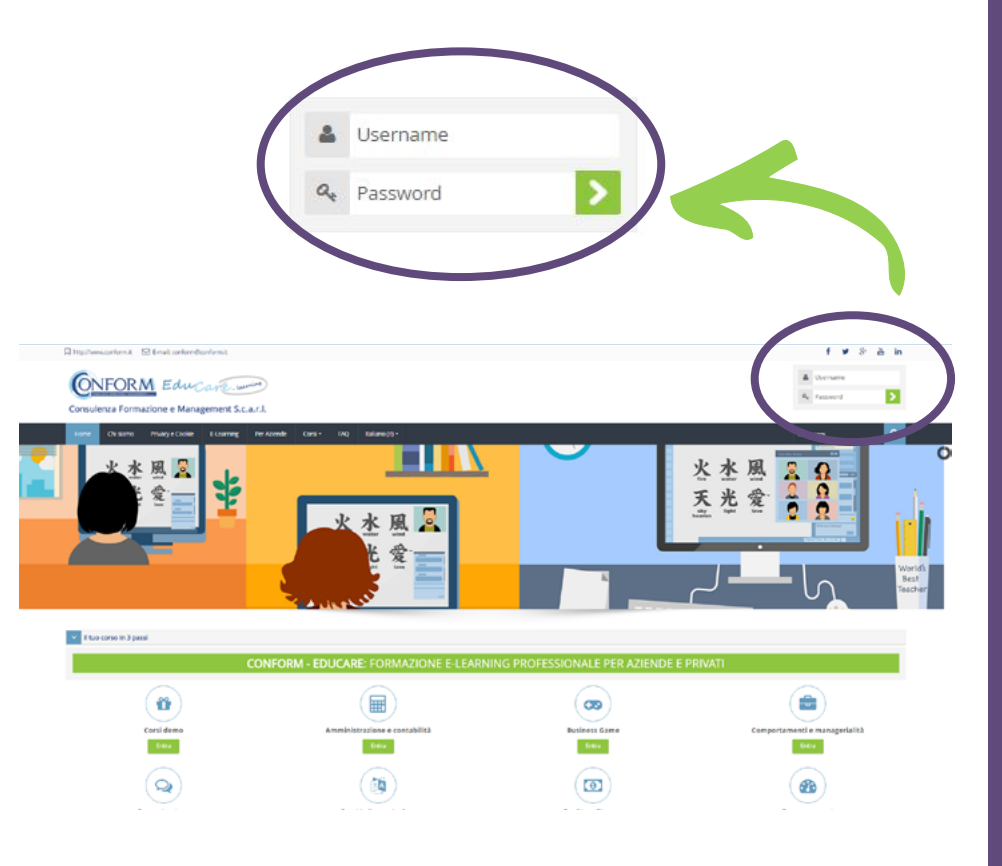

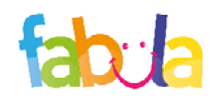

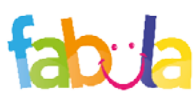

### Nasıl erişilir?

#### Nasıl erişilir?

Navigasyon dilini seçmek için yapmanız gereken tek şey menü çubuğundan seçmektir.

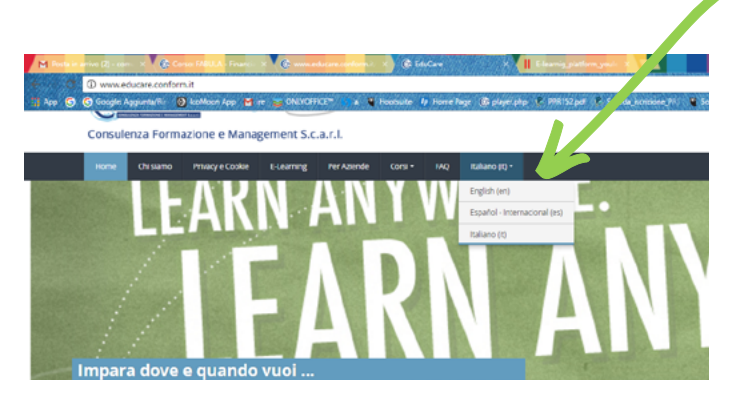

Erişim kimlik bilgilerine sahip değilseniz, platformun ana sayfasındaki «Yeni hesap oluştur» düğmesini tıklayarak kaydolmanız gerekir.

#### Buraya ilk defa mı geliyorsunuz?

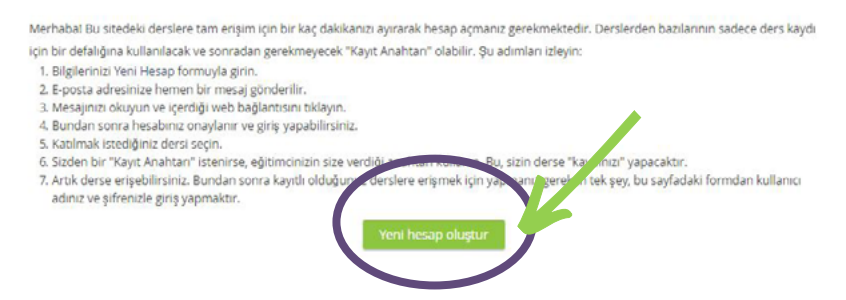

«Yeni hesap oluştur» u tıkladıktan sonra, tüm ortaklık dillerinde mevcut olan kayıt prosedürünü takip etmeniz gerekiyor.

Sahip olduğunuz ya da oluşturduğunuz kimlik bilgileriyle giriş yaptıktan sonra, platformun ana sayfasındaki "Progetti Internazionali" ders kategorisinin «entra» sekmesine tıklamanız gerekmektedir.

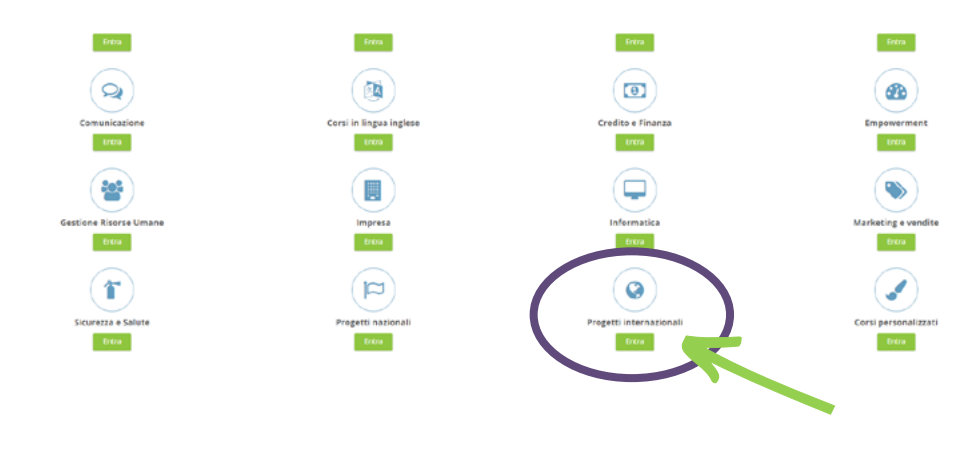

Sonra «FABULA - Financial And Business Learning Activities» üzerine

| Caras <b>Inspecti anemalariali</b> è suddivas in sotocongone raporserazioni dei cersi multimedal cruzo da <b>Cambere</b> | Catgorie di sonza                                                                                                    |
|----------------------------------------------------------------------------------------------------|----------------------------------------------------------------------------------------------------|
| Cacceso ai cens presente è endoras a fronto del progetto                                                                 | Progetti internazional • a sonzeri di diveni progeti.                                                                                                    |
|                                                                                                    | C000504-Crashera, formacces & Mangerer       Crigo Caute         Witch School Ontole Hermical       Congo Caute         Witch School Ontole Hermical       Congo Caute         Provide School       Congo Caute         Tong Congon School Instead (School       Congo Caute         Tong Congon School Instead (School       Congo Caute         Tong Congon School Instead (School       Congo Caute         Tong Congon School Instead (School       Congo Caute         Chool Instead (School)       Congo Caute         Chool Instead Congo Chool Instead (School Instead)       Congo Caute School Instead (School Instead)         Chool Instead Congo Chool Instead (School Instead)       Congo Caute School Instead (School Instead)         Chool Instead Congo Chool Instead (School Instead)       Congo Chool Instead (School Instead)         Chool Instead Congo Chool Instead (School Instead)       Congo Chool Instead (School Instead)         Chool Instead (School Instead)       Congo Chool Instead (School Instead)         Log Congo       Congo Chool Instead (School Instead) |

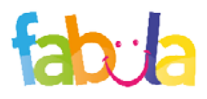

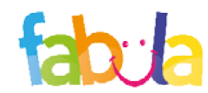

### Nasıl erişilir?

#### Nasıl erişilir?

Bu noktada, sağlanan yetkilendirme temelinde ürünleri bir veya daha fazla ortaklık dilinde seçebilirsiniz.

| trepreneurial Education - IT             |
|------------------------------------------|
| Start - Educazione all'imprenditorialità |
| UD1 - Educazione all'imprenditorialità   |
| 📕 UD2 - Educazione all'imprenditorialità |
| 📕 UD3 - Educazione all'imprenditorialità |
| trepreneurial Education - EN             |
| Start - Entrepreneurial Education        |
| U1 - Entrepreneurial Education           |
| U2 - Entrepreneurial Education           |
| U3 - Entrepreneurial Education           |
|                                          |
| trepreneurial Education - ES             |
| Start - Educación Emprendedora           |
| UD1 - Educación Emprendedora             |
| UD2 - Educación Emprendedora             |
| UD3 - Educación Emprendedora             |
|                                          |
| trepreneurial Education - TK             |
| Start - Girisimcilik eğitimleri          |
| 📕 Girisimcilik eğitimleri - ÜNITE 1      |
| 📕 Girisimcilik eğitimleri - ÜNITE 2      |
| -                                        |

Kursa girmek (bu örnekte İtalyanca'yı seçtik.) Yaptığınız tek şey, görmek istediğiniz ünitenin scorm paketini tıklayın.

Scorm, eğitim hakkından yararlananların ve serbestçe platforma kaydolmaya karar verenler tarafından üstlenilen faaliyetleri izlemenize olanak tanır.Her AÖK için, ders tamamlandığında ve eğitim görenler öğrenme değerlendirme testlerini geçtiyse, yapılması için neler yapıldığına ilişkin ayrıntıları elde etmek mümkündür. Birimi seçtikten sonra, üründe erişmek için "Giriş" sekmesine resimde gösterildiği gibi basmanız gerekir:

#### Start - Girisimcilik eğitimleri

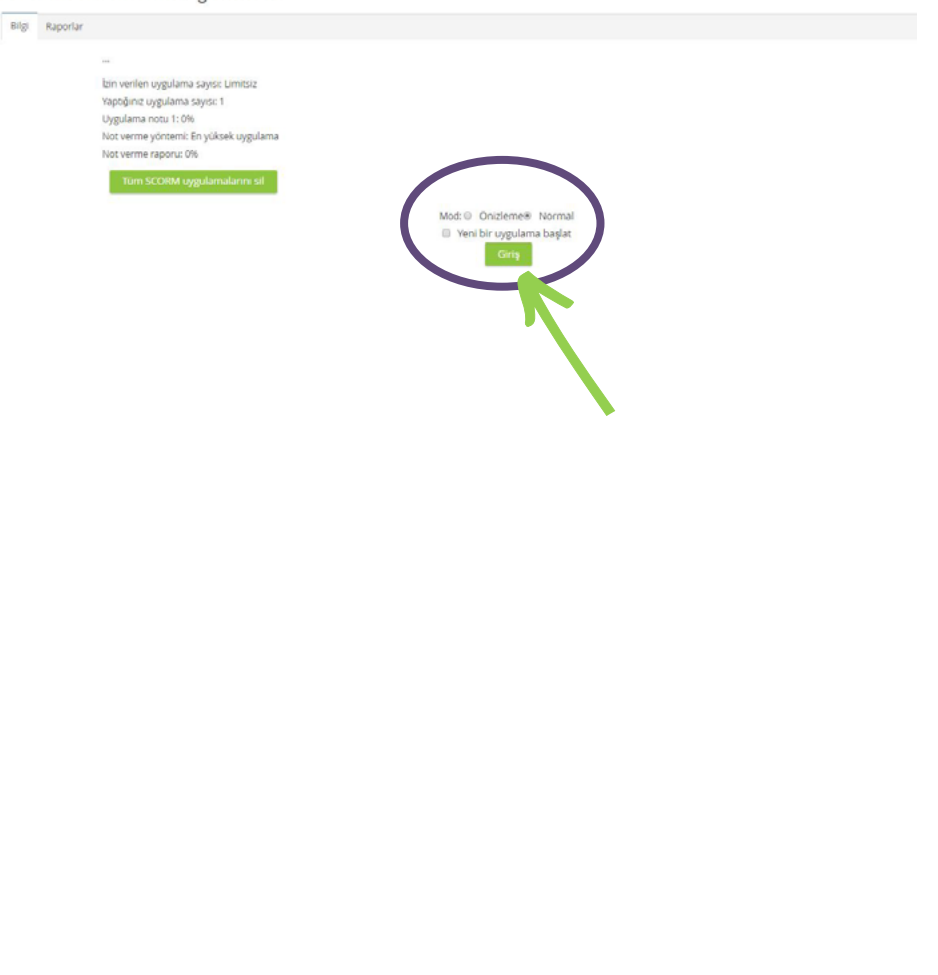

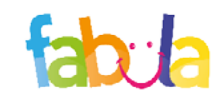

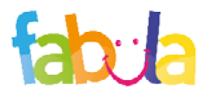